## ИНСТРУКЦИЯ «КАК ПОДАТЬ ЗАЯВЛЕНИЕ О ПРИЁМЕ В ПЕРВЫЙ КЛАСС ЧЕРЕЗ ИНТЕРНЕТ»

1. Зайти на сайт: <u>https://www.gosuslugi.ru/</u>

2. Зарегистрироваться в Личном кабинете (ввести данные по образцу) или войти в Личный кабинет.

3. Получить код доступа к единому порталу государственных и муниципальных услуг в Многофункциональном центре предоставления государственных и муниципальных услуг.

4. Ввести полученный код на сайте: <u>https://www.gosuslugi.ru/</u>

5. В Личном кабинете выбрать:

- г. Майкоп
- Электронные услуги
- Избранные услуги
- Управление Образования МО «Красногвардейский район»
- Зачисление в Образовательное учреждение на территории муниципального образования «Красногвардейский район» - ПОЛУЧИТЬ УСЛУГУ

## 6. Вводим заявление:

## а) Сведения о заявителе:

- Персональные данные
- Паспортные данные
- Адрес проживания заявителя
- б) Сведения о ребёнке:
  - Персональные данные ребёнка
  - Данные свидетельства о рождении
- в) Подача заявления ПОДАТЬ ЗАЯВЛЕНИЕ

## 7. Выбор Образовательного учреждения – ВЫБРАТЬ УЧРЕЖДЕНИЕ

8. Обратная связь – информация по заявлению.

В течении 5 рабочих дней Вам необходимо предоставить оригиналы документов в ОУ, которое Вы выбрали. Не подтверждённые документами заявления аннулируются автоматически.

Заявление можно подать как в электронном виде через сайт «Госуслуги», так и лично. При этом будет формироваться единая электронная очередь.